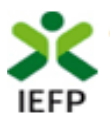

# Participação das unidades produtivas artesanais em ações de promoção e comercialização

# Guia de Apoio à apresentação de candidaturas

(PPAO – Eixo Promoção das Artes e Ofícios)

Atualizado em 28.02.2025

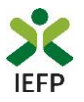

# ÍNDICE

| Procedimentos de candidatura                                                             | 3       |
|------------------------------------------------------------------------------------------|---------|
| Registo da entidade e do representante no portal iefponline                              | 3       |
| Nomeação do representante da entidade no portal iefponline                               | 3       |
| Acesso ao formulário para apresentação da candidatura                                    | 3       |
| Submeter a candidatura                                                                   | 6       |
| Gestão de Candidaturas (consultar a candidatura e anexar documentos)                     | 7<br>10 |
| ANEXO 1 - Procedimentos de registo da entidade e do representante no portal iefponline   | 11      |
| ANEXO 2 - Procedimentos para a nomeação do representante da entidade no portal iefponlin | e       |
|                                                                                          | 16      |

Para resposta a dúvidas ou pedidos de esclarecimentos:

Centro de Contacto - telefone: 215 803 555 (todos os dias úteis, das 9h00 às 19h00)

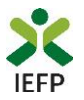

## Procedimentos de candidatura

Para apresentação de candidatura aos apoios à Participação das unidades produtivas artesanais em ações de promoção e comercialização, é necessário efetuar os seguintes procedimentos no Portal iefponline:

- <u>Efetuar o registo</u> (se não o tiver ainda realizado) da entidade e do representante que irá apresentar e gerir as candidaturas da entidade;
- Efetuar a nomeação do representante, se ainda não o tiver nomeado;
- Apresentar a candidatura através do envio do formulário de candidatura, devidamente preenchido.

### Registo da entidade e do representante no portal iefponline

Para apresentação de candidatura, <u>a entidade e o seu representante devem estar registados no portal iefponline</u>. Para o efeito devem ser efetuados os procedimentos descritos no <u>anexo 1</u> deste documento.

**Importante!** A autenticação no iefponline é **efetuada apenas com as credenciais da Segurança Social Direta**. Caso ainda não tenha senha, solicite a sua. Pode também efetuar autenticação por Cartão de Cidadão e Chave Móvel Digital.

#### Nomeação do representante da entidade no portal iefponline

Para além de ser necessário que o representante da entidade esteja registado no portal <u>iefponline</u>, <u>a entidade deve</u> <u>efetuar a sua nomeação</u> nesse portal realizando os procedimentos descritos no <u>anexo 2</u> deste documento.

### Acesso ao formulário para apresentação da candidatura

A apresentação de candidatura aos apoios à Participação das unidades produtivas artesanais em ações de promoção e comercialização é efetuada no iefponline, através do preenchimento e submissão do respetivo formulário, ao qual pode aceder da seguinte forma:

1º O representante (devidamente <u>registado</u> e <u>nomeado</u>) deve entrar no portal <u>iefponline</u> e efetuar a sua autenticação:

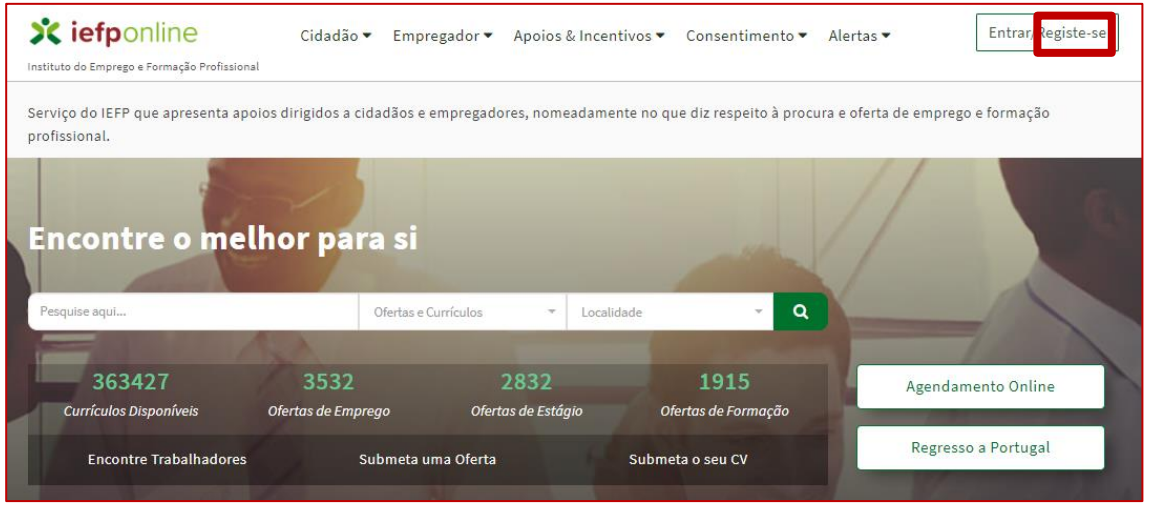

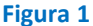

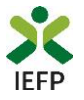

#### 2º Escolher o perfil de utilização

Para apresentar a candidatura, após efetuar a autenticação, **deve**, em primeiro lugar, **escolher o perfil de utilização** como **representante** conforme exemplo a seguir apresentado:

| Autenticação                                                                                                    | Escolha o perfil de utilização                                                                                                    |  |  |
|----------------------------------------------------------------------------------------------------|----------------------------------------------------------------------------------------------------|--|--|
| Segurança Social Direta<br>Autentique-se utilizando as suas credenciais da Segurança Social Direta<br>ou Autenticação.60V.PT<br><u>ou Suntanticação</u> <u>Constituente</u><br><u>Consulte e unite</u> <u>Suntanticação</u> | i Informação<br>• Nesta página acione o link correspondente ao perfil pretendido. Só assim poderá<br>utilizar em plenitude as funcionalidades deste portal. |  |  |
| Consulte o Tutorial de nomesção de representantes                                                                                                    | CANDIDATO   REGISTA E GERE A SUA INSCRIÇÃO PARA EMPREGO                                                                                                    |  |  |
| Clicar no nome da entidade                                                                                                    | É um Candidato? Encontre e candidate-se às melhores ofertas. Dê Registe-se como candidato o primeiro passo para uma nova carreira.                          |  |  |
| que representa.                                                                                                    | REPRESENTANTE • CANDIDATURAS DA ENTIDADE                                                                                                    |  |  |
|                                                                                                    | ENTIDADE 123 x Remover                                                                                                    |  |  |

Figura 2

3º Na área de gestão, escolher a opção "Candidaturas e Apoios" e, no separador "Outros", "clicar" no símbolo

, e selecionar "Participação das unidades produtivas artesanais em ações de promoção e comercialização":

|                         | Candidaturas e Apoios                                                                                                 |
|-------------------------|----------------------------------------------------------------------------------------------------|
| • Vista Geral           | Emprego Estágios Formação Outros Gestão de Candidaturas                                                               |
| Comunicações            |                                                                                                    |
| Currículos              | Outras Medidas                                                                                                    |
| Ofertas e Candidatos    | D<br>CMDRATURA REPROTESSO NUPROTESSO NUPROTESSO NUPROTERAÇÃO DATAR CARONATIRA DESSONÇÃO ESSADO REFORMAÇÃO CONTEREITAR |
| 🛪 Candidaturas e Apoios | 186 0 2023-07-17 Participação em ações Encerrado <b>0 å</b> -<br>de promoçõe e                                        |
| 🛓 Downloads             | comercialização de<br>artesanato                                                                                      |
| Mapas de Assiduidade    | Anterior Próxima Emprego-Inserção +                                                                                   |
| Pedidos de Contacto     | Visiveis os resultados de : 1 a 1<br>Total de candidaturas e anoios : 1                                               |
| 🛷 Agendamento Online    | Participação em Ações de Promoção e Comercialização de Artesanato                                                     |
|                         |                                                                                                    |
|                         | Voltar ao Topo da página 🕑                                                                                            |

Figura 3

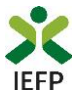

Em alternativa, na opção "Apoios e Incentivos" escolher "Outros Apoios", desde que tenha selecionado previamente o perfil de representante (ver passo 2º na página anterior):

| Instituto do Emprego e Formação Profissional | Cidadão ▼ Empregador ▼ | Apoios & Incentivos 🕶 | Consentimento ▼ Alertas ▼ | Entrar/Registe-se |
|----------------------------------------------|------------------------|-----------------------|---------------------------|-------------------|
| Apoios &<br>Incentivos                       | Emprego                |                       |                           | 3 3               |
|                                              | Formação               |                       | CALLS.                    | (CON)             |
|                                              | Outros Apoios          |                       |                           |                   |
| Figura 4                                     |                        |                       |                           |                   |

Na página dedicada a estes apoios, escolher "Mais informação":

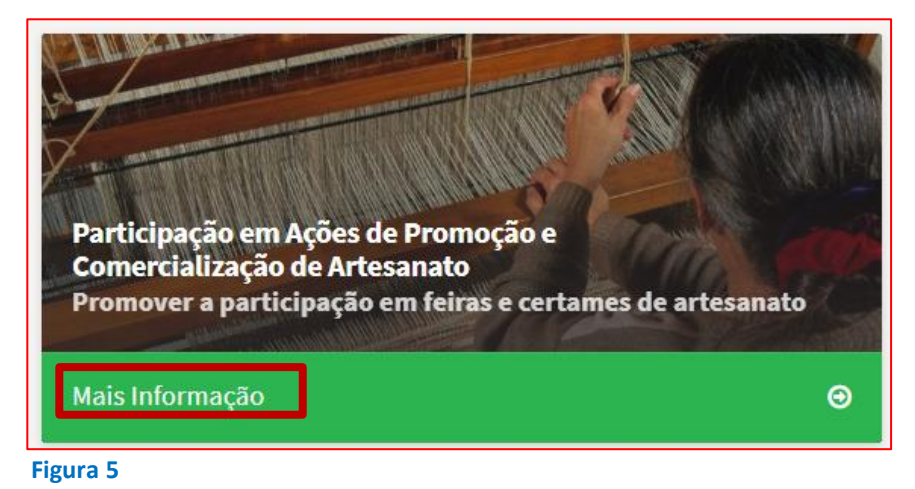

4º De seguida, descarregar o Formulário de candidatura para preenchimento do mesmo:

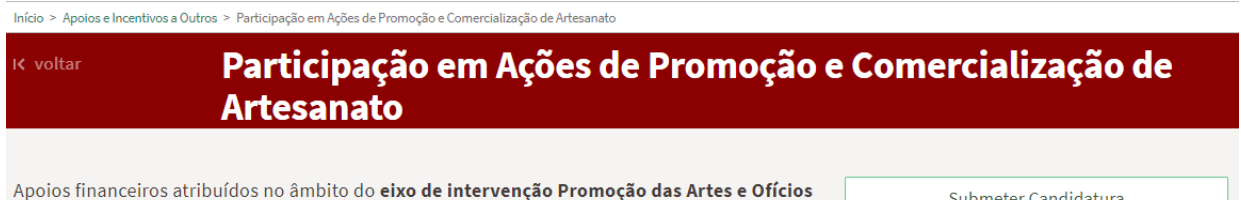

Apoios financeiros atribuídos no âmbito do **eixo de intervenção Promoção das Artes e Oficios** do Programa de Promoção das Artes e Oficios, destinados a promover a participação em feiras e certames de promoção e comercialização de artesanato ou outras ações de promoção das produções artesanais, cuja relevância o justifique. Submeter Candidatura Formulário de Candidatura 🛎 XLS 🔺 ODS

Figura 6

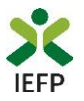

## Submeter a candidatura

Na mesma página onde foi obtido o formulário de candidatura, deve acionar o botão «Submeter candidatura»:

| Início > Apoios e Incentivos a Outros > Participação em Ações de Promoção e Comercialização de Artesanato                                                                                                    |                                             |  |  |
|----------------------------------------------------------------------------------------------------|---------------------------------------------|--|--|
| K voltar<br>Participação em Ações de Promoç<br>Artesanato                                                                                                    | ão e Comercialização de                     |  |  |
| Apoios financeiros atribuídos no âmbito do <b>eixo de intervenção Promoção das Artes e Ofí</b>                                                                                                    | ficios Submeter Candidatura                 |  |  |
| do Programa de Promoção das Artes e Oficios, destinados a promover a participação em fe<br>e certames de promoção e comercialização de artesanato ou outras ações de promoção<br>produções artesanais, cuja relevância o justifique. | ⊖ das Formulário de Candidatura ≟ XLS ≟ ODS |  |  |

#### Importante!

O botão "Submeter Candidatura" só se encontra ativo se selecionou o perfil de representante.

Após acionar o botão "Submeter candidaturas", **deve escolher, no seu computador, o ficheiro do formulário de candidatura**, devidamente preenchido e convertido em **formato \*pdf**, com tamanho até 2 MB, e carregar no botão "**Submeter**":

| Início > Área de Gestão > Candidaturas e Apoios | <ul> <li>Candidatura Participação em Ações de</li> </ul> | Promoção e Comercialização de Artesanato |
|-------------------------------------------------|----------------------------------------------------------|------------------------------------------|
|-------------------------------------------------|----------------------------------------------------------|------------------------------------------|

| Candidatura Participação em Ações de Promoção e Comercialização de<br>Artesanato |  |  |  |
|----------------------------------------------------------------------------------|--|--|--|
|                                                                                  |  |  |  |
| FORMULÁRIO DE CANDIDATURA                                                        |  |  |  |
| ESCOLHER FICHEIRO NO SEU COMPUTADOR: (.PDF ATÉ 2MB) *                            |  |  |  |
| Submeter                                                                         |  |  |  |

Figura 8

Se não existirem erros, é emitida a mensagem de confirmação abaixo apresentada.

| Sucesso na candidatura                                            | Ø |
|-------------------------------------------------------------------|---|
| Registo de Candidaturas ao apoio à                                |   |
| Participação em Ações de Promoção e Comercialização de Artesanato |   |
| <ul><li>●</li></ul>                                               |   |
| A candidatura foi submetida com sucesso                           |   |
| tendo sido atribuído o nº 1873595.                                |   |
|                                                                   |   |
| Voltar à página de Candidaturas e Apoios                          |   |
|                                                                   |   |
| igura 9                                                           |   |

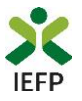

# Gestão de Candidaturas (consultar a candidatura e anexar documentos)

Na área de gestão no iefponline, em Candidaturas e Apoios, na opção "Gestão de Candidaturas", são listadas as candidaturas a medidas e apoios ao emprego, como é o caso da candidatura aos apoios à Participação das unidades produtivas artesanais em ações de promoção e comercialização.

| Área de Gestão          | Candidaturas e Apoios                                                                                                    |  |  |  |
|-------------------------|----------------------------------------------------------------------------------------------------|--|--|--|
| 💿 Vista Geral           | Emprego Estágios Formação Outros Gestão de Candidaturas                                                                  |  |  |  |
| 📢 Comunicações          |                                                                                                    |  |  |  |
| Currículos              | Gestão da candidatura<br>A gestão on-line permite executar um conjunto de ações sobre as várias candidaturas submetidas. |  |  |  |
| 💼 Ofertas e Candidatos  | A ação escolhida poderá ser feita sobre cada uma das candidaturas encontradas com a opção 'Pesquisar'.                   |  |  |  |
| 🛪 Candidaturas e Apoios |                                                                                                    |  |  |  |
| 🛓 Downloads             | Candidaturas Submetidas                                                                                                  |  |  |  |
| dı Mapas de Assiduidade |                                                                                                    |  |  |  |
| Pedidos de Contacto     | io<br>Condicatura id processo n.º altempo dar de<br>Condicatura de Signação estado convelsabiliar                        |  |  |  |
| 🛷 Agendamento Online    | 1873595 0 2023-08-28 Participação em ações de promoção e comercialização de artesanato                                   |  |  |  |

#### Figura 10

Na opção de Gestão de Candidaturas, **pode ainda anexar documentos necessários à aprovação da candidatura**, como é o caso dos:

- Comprovativos de não Dívida à Segurança Social;
- Comprovativos de não Dívida à Autoridade Tributária e Aduaneira.

Para o efeito, na Ação a Executar deve escolher a opção "Anexar documentos à candidatura" e acionar o botão Pesquisar:

| Área de Gestão           | Candidaturas e Apoios                                                                                                    |  |  |
|--------------------------|----------------------------------------------------------------------------------------------------|--|--|
| 💿 Vista Geral            | Emprego Estágios Formação Outros <u>Gestão de Candidaturas</u>                                                           |  |  |
| Comunicações 170         |                                                                                                    |  |  |
| Currículos               | Gestão da candidatura<br>A gestão on-line permite executar um conjunto de ações sobre as várias candidaturas submetidas. |  |  |
| 💼 🛛 Ofertas e Candidatos | A ação escolhida poderá ser feita sobre cada uma das candidaturas encontradas com a opção 'Pesquisar'.                   |  |  |
| 🖈 Candidaturas e Apoios  |                                                                                                    |  |  |
| 🛓 Downloads              | Candidaturas Submetidas                                                                                                  |  |  |
| 🖬 Mapas de Assiduidade   | Ação A EXECUTAR                                                                                                    |  |  |
| Pedidos de Contacto      |                                                                                                    |  |  |
| 🛷 Agendamento Online     | MEDIDA<br>Oualquer                                                                                                    |  |  |
|                          | ID CANDIDATURA                                                                                                    |  |  |
|                          | N.* PROCESSO ESTADO                                                                                                    |  |  |
|                          | DATA DE CANDIDATURA (FORMATO AAAA-MM-DD) DEA                                                                             |  |  |

#### Figura 11

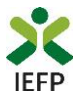

De seguida deve acionar o botão "Anexar documentos":

| Área de Gestão          | Candidaturas e Apoios                                                                                                    |  |  |
|-------------------------|----------------------------------------------------------------------------------------------------|--|--|
| Vista Geral             | Emprego Estágios Formação Outros Gestão de Candidaturas                                                                  |  |  |
| 📢 Comunicações          |                                                                                                    |  |  |
| Currículos              | Gestão da candidatura<br>A gestão on-line permite executar um conjunto de ações sobre as várias candidaturas submetidas. |  |  |
| i Ofertas e Candidatos  | A ação escolhida poderá ser feita sobre cada uma das candidaturas encontradas com a opção 'Pesquisar'.                   |  |  |
| 🖈 Candidaturas e Apoios |                                                                                                    |  |  |
| 🛓 Downloads             | Candidaturas Submetidas                                                                                                  |  |  |
| 🕕 Mapas de Assiduidade  |                                                                                                    |  |  |
| Pedidos de Contacto     | ю<br>Смоналтива вряютсько н.°ряютсько н.°літериско ометалтива оселощихо секторо сорушение осеристика.                    |  |  |
| Agendamento Online      | 1873595 0 2023-08-28 Participação em ações de Submetido<br>promoção e comercialização<br>de artesanato DOCUMENTOS        |  |  |

#### Figura 12

A seguir deve acionar o botão "Novo documento", indicar o tipo de documento, escolher o ficheiro do seu computador e submeter o documento:

| к <u>voltar</u>               | Candida                                                                | ituras e Apoios                                                                                        |                                    |  |
|-------------------------------|------------------------------------------------------------------------|----------------------------------------------------------------------------------------------------|------------------------------------|--|
|                               |                                                                        |                                                                                                    |                                    |  |
| i                             | Registo de doc<br>Pode pesquisar e<br>Novo documer<br>Pode anexar um f | umentos<br>verificar os documentos existentes p<br>I <b>tO</b><br>documento a esta candidatura, em for | or processo.<br>mato .pdf até 2MB. |  |
|                               |                                                                        |                                                                                                    |                                    |  |
| Anexar doo                    | cumentos à candidat                                                    | ura                                                                                                    |                                    |  |
| DESIGNAÇÃO<br>Participação el | m ações de promoção e comercia                                         | alização de artesanato                                                                                 |                                    |  |
| ID. CANDIDATURA               |                                                                        |                                                                                                    | N° PROCESSO                        |  |
| 1873595                       |                                                                        |                                                                                                    |                                    |  |
| TIPO DE DOCUMEN               | TO<br>                                                                 | -                                                                                                    |                                    |  |
|                               | Pesquisar                                                              | Limpar                                                                                                 | Novo Documento                     |  |
| NOVO DOCU                     | NOVO DOCUMENTO (FORMATO .PDF ATÉ 2MB)                                  |                                                                                                    |                                    |  |
| TIPO DE DOCUMENTO             |                                                                        |                                                                                                    | 1                                  |  |
| Comprovativos d               | le não Dívida à Segurança Social                                       | ÷                                                                                                    |                                    |  |
| ESCOLHER FICHEIRO             | NO SEU COMPUTADOR: (.PDF ATÉ 2)<br>.pdf                                | (B) *                                                                                                  |                                    |  |
| Submeter                      |                                                                        |                                                                                                    |                                    |  |

### Figura 13

Participação das unidades produtivas artesanais em ações de promoção e comercialização – Guia de Apoio à apresentação de candidatura | Página 8 de 20 VOLTAR AO ÍNDICE

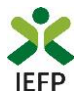

Após anexação de cada documento é emitida a mensagem de sucesso abaixo apresentada:

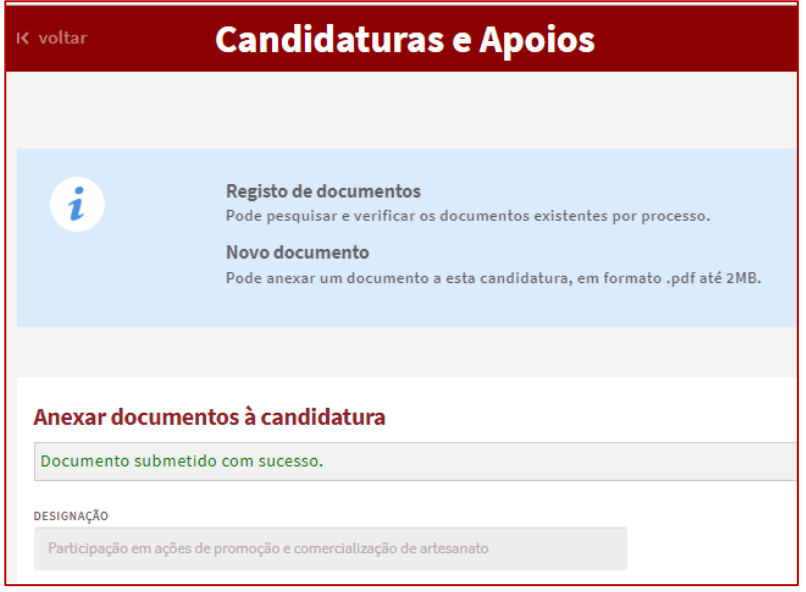

#### Figura 14

Importante! - – Em alternativa à anexação das certidões de situação regularizada perante a Segurança Social e a Autoridade Tributária e Aduaneira poderá conceder autorização ao IEFP para consulta da sua situação perante estes organismos.

Essa autorização requer que **efetue, obrigatoriamente, os procedimentos descritos no** <u>anexo 3</u> deste Guia.

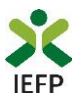

# ANEXOS

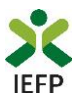

# ANEXO 1 - Procedimentos de registo da entidade e do representante no portal iefponline

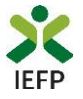

Os registos no portal <u>iefponline</u>, para a entidade e para o representante da mesma, são efetuados através da autenticação Segurança Social Direta (SSD), de acordo com os procedimentos a seguir descritos:

| X iefpOnline Cidadão Empregador Apoios & Incentivos RGPD                                                                               | Entrar Registe-se |
|----------------------------------------------------------------------------------------------------|-------------------|
| Cidadão         Empregador         Apoios & Incentivos         RGPD         Entrar         Regist                                      | e-s               |
| Inicio > Autenticação                                                                                                    |                   |
| Registo com<br>segurança Social Direta<br>Rejste-se utilizando as suas credenciais da Segurança Social Direta<br>u Autenticação GOV.PI |                   |
| Segurança Social Direta                                                                                                    |                   |
| Está a solicitar autenticação à Segurança Social Direta.                                                                               |                   |
| Os seguintes dados serão transmitidos para a realização deste serviço:<br>• NISS                                                       |                   |
| Cancelar Confirmar                                                                                                    |                   |

De seguida, é redirecionado para a página de autenticação da Segurança Social Direta:

| Aceda com                                 |                                     |
|-------------------------------------------|-------------------------------------|
| •                                         |                                     |
| Palavra-chave                             |                                     |
| Avise-me antes de entrar noutros sites.   | Quer registar-se pela primeira vez? |
| Perdi a palavra-chave                     | É rápido e simples.                 |
| Entrar                                    | Efetuar Registo                     |
| Também pode aceder com                    |                                     |
| autentique-se aqui<br>AUTENTICAÇÃO.GOV.PT |                                     |
|                                           | Mais informação                     |

#### Figura 16

**Importante!** Caso não tenha senha na Segurança Social Direta deve escolher a opção de registo e aguardar o envio da senha. A Segurança Social vai enviar um código de verificação que lhe permitirá definir a sua palavra-chave. Confirme como pretende receber o código de verificação: Por correio eletrónico ou Por SMS (mensagem escrita para o telemóvel).

Se os contactos que indicou são ambos diferentes dos existentes ou se não tiver contactos registados na Segurança Social, surge apenas a opção Por Carta-Pin. Nesta situação, ser-lhe-á enviado um Código de Verificação por Carta-Pin, para a morada que consta na Segurança Social.

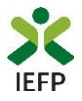

Após autenticação é redirecionado para a página de novo registo de utilizador para confirmar o seu e-mail:

| Novo Registo de Utilizador                                                                                                    |  |
|----------------------------------------------------------------------------------------------------|--|
| Atenção<br>Reals partis jadori utilar es ordencies de scesso (utilizador)palever-therel que já tinhe em netemprego por at pare se<br>extentes |  |
| Campos obrigatórios assinalados com 🌟<br>Confirme se os dados preenchidos nos separadores se encontram corretos                               |  |
| Dados de Utilizador                                                                                                    |  |
| NIS # .                                                                                                    |  |
| ENDEREDO DE E-MAIL VÁLIDO • • •                                                                                                    |  |
|                                                                                                    |  |

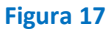

Recebe mensagem de confirmação de registo com indicação de envio de confirmação para o e-mail:

| Registo criado com sucesso!                                                                                                   |
|----------------------------------------------------------------------------------------------------|
| O seu registo foi efetuado com sucesso. Enviamos para a sua caixa de correio eletrónico<br>email para confirmação do registo. |
| Caso não receba o email de confirmação verifique no Spam, ou carregue no botão de<br>reenviar para receber novo email.        |
| 0                                                                                                    |
| EMAIL                                                                                                    |
|                                                                                                    |
| Voltar Reenviar                                                                                                    |

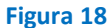

No seu e-mail, deve confirmar o link enviado para confirmação do registo no iefponline:

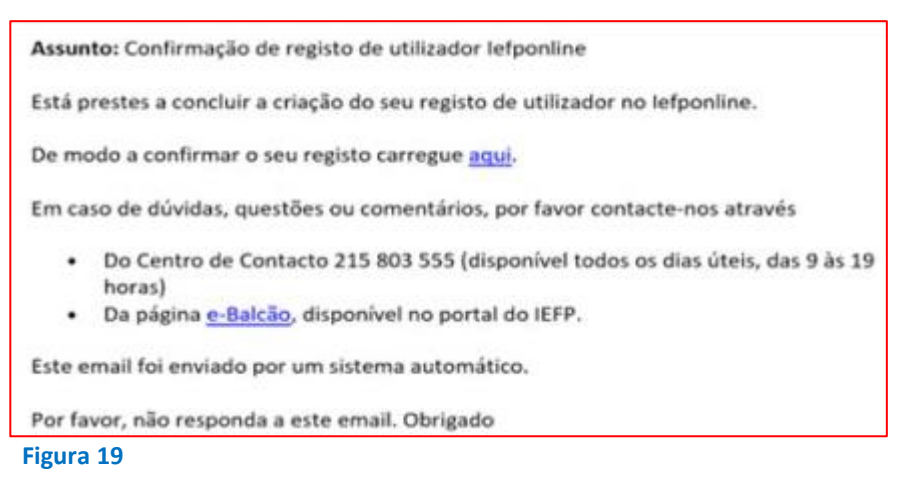

Participação das unidades produtivas artesanais em ações de promoção e comercialização – Guia de Apoio à apresentação de candidatura | Página 13 de 20 VOLTAR AO ÍNDICE

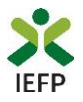

Após confirmação do registo, surge a mensagem abaixo, na qual deve clicar em "Entrar":

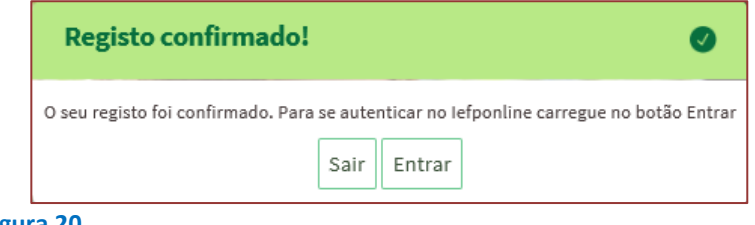

Figura 20

Volta a selecionar a opção de autenticação na Segurança Social Direta e confirma a mensagem abaixo apresentada

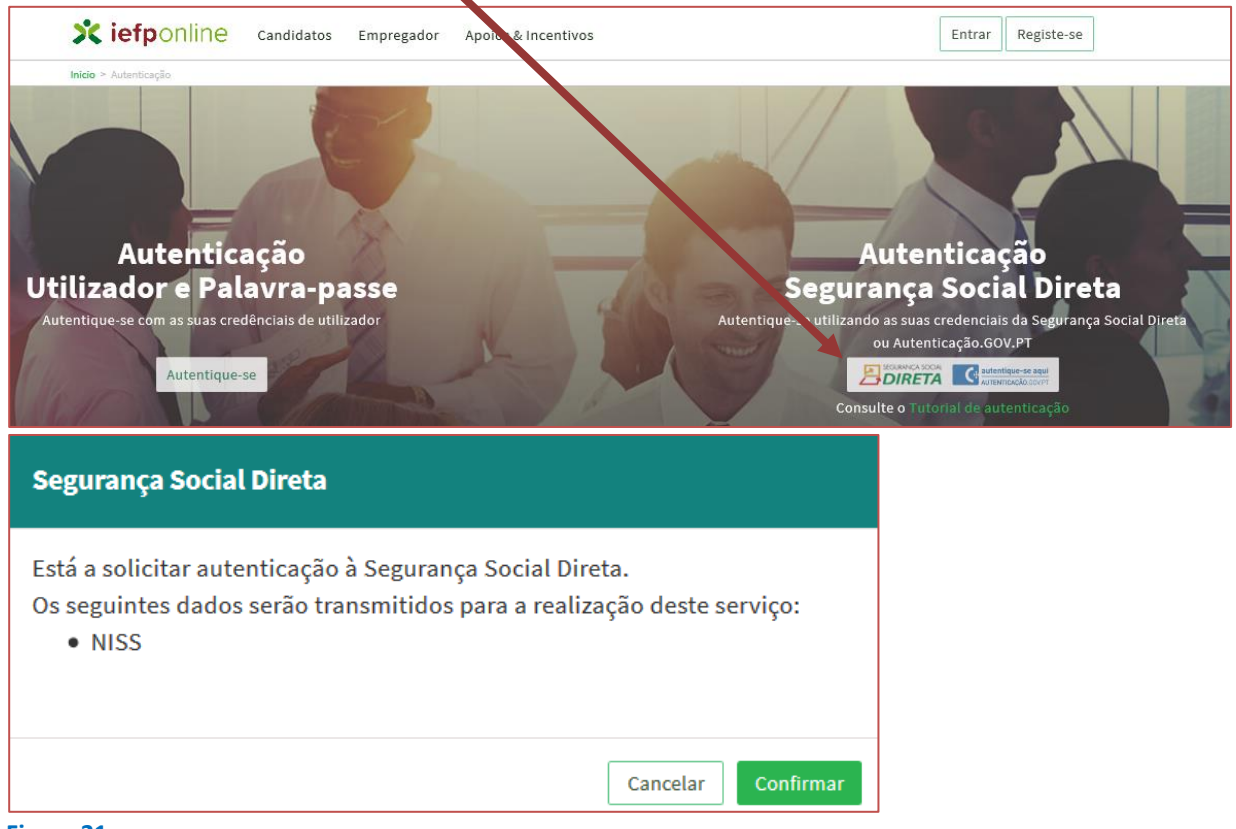

Figura 21

De seguida, visualiza a informação referente ao seu perfil:

NISS iniciado por 2 - Pessoa coletiva (Pública ou Privada)

| Kiefponline Candidatos Empregador Apoios & Incentivos                                            | TESTE A ENTIDADE@SEGSOCIAL.PT |
|--------------------------------------------------------------------------------------------------|-------------------------------|
| iido > Escolha o perfil de utilização                                                            |                               |
| Escolha o perfil de utilização                                                                   |                               |
| Atenção     Esta página permite-lhe escolher o perfil que pretande utilizar no site do lefpoline |                               |
|                                                                                                  |                               |
| EMPREGADOR                                                                                       |                               |

Figura 22

Participação das unidades produtivas artesanais em ações de promoção e comercialização – Guia de Apoio à apresentação de candidatura | Página 14 de 20 VOLTAR AO ÍNDICE

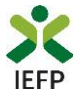

# NISS iniciado por 1 - Pessoa Singular

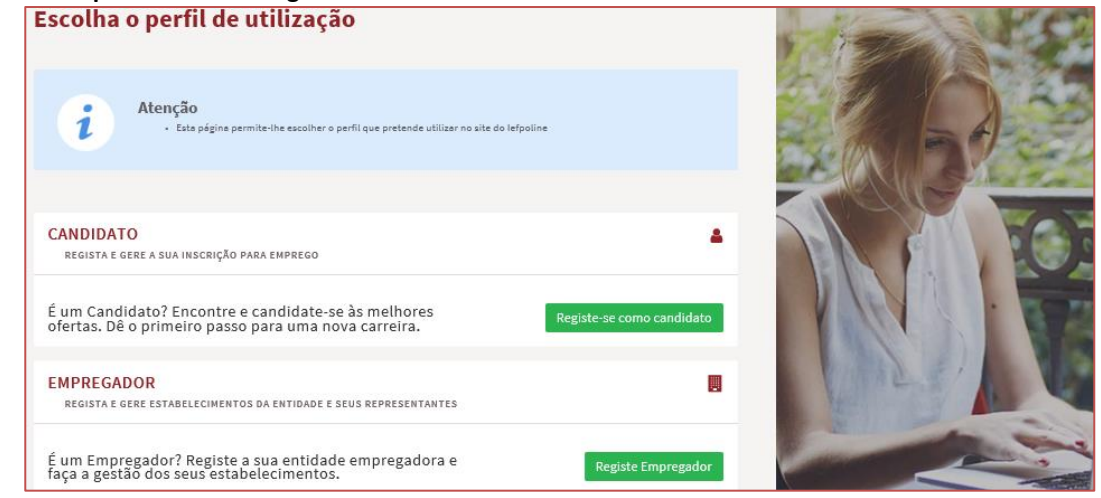

Figura 23

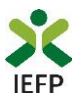

# ANEXO 2 - Procedimentos para a nomeação do representante da entidade no portal iefponline

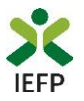

A nomeação do representante da entidade é efetuada portal iefponline da seguinte forma:

 Autenticar-se via Segurança Social Direta com o NISS da entidade (iniciado por 1 – Empregador em nome individual ou 2 – Pessoa coletiva).

Após autenticação visualiza a página "Vista geral", na qual deve escolher a opção "Gestão de representantes":

| Xiefponline Cidadão                                                                                                    | Empregador Apoios & Incentivos                                                                                                    |                                                                                                    |
|----------------------------------------------------------------------------------------------------|----------------------------------------------------------------------------------------------------|----------------------------------------------------------------------------------------------------|
| Início > Vista Geral                                                                                                    |                                                                                                    |                                                                                                    |
| Área de Gestão                                                                                                    | Vista Geral                                                                                                    |                                                                                                    |
| <ul> <li>Vista Geral</li> <li>Gestão de Empregador</li> <li>Gestão de Estabelecimentos</li> <li>Gestão de Representantes</li> </ul> | <ul> <li>Nesta página apresenta-se um conjunto de funciona sua Entidade Empregadora:</li> <li>Gestão de Empregador - Consultar e alterar o da conta da entidade neste portal</li> <li>Gestão de Estabelecimentos - Registar estabe alterar dados dos estabelecimentos</li> <li>Gestão de Representantes - Identificar e elim estabelecimentos (Obrigatório para o registo de Candidaturas)</li> <li>O Representante / Gestor tem que estar registado niconal da conta da conta da conta da conta da conta da conta da estar dados dos de sententes - Identificar e elim estabelecimentos (Obrigatório para o registo da conta da conta da cont</li></ul> | alidades que lhe permitirão fazer a gestão da<br>os dados da Entidade e identificar gestores<br>elecimentos da entidade e consultar e<br>ninar representantes de cada um dos<br>de Ofertas de Emprego e submissão e gestão<br>a Segurança Social Direta e no Iefponline. |
|                                                                                                    | DADOS DO EMPREGADOR                                                                                                    |                                                                                                    |
|                                                                                                    | Nome Electronic Social 2000                                                                                                    |                                                                                                    |

Figura 24

• Na página da "Gestão de representantes" deve acionar o botão "Representantes", no estabelecimento para o qual quer indicar o representante:

|       |                            | Gestão de                                                                                                    | Poprosontantos              |                        |                    |  |                   |
|-------|----------------------------|----------------------------------------------------------------------------------------------------|-----------------------------|------------------------|--------------------|--|-------------------|
| rea a | Vista Geral                | OCSIGO GC                                                                                                    | . Representances            |                        |                    |  |                   |
|       | Gestão de Empregador       | Nesta página deverá identificar os representantes de cada um dos estabelecimentos da entidade (será este representante que terá permissões para registar e gerir Ofertas Emprego |                             |                        |                    |  |                   |
|       | Gestão de Estabelecimentos | Candidaturas a Programas e Medidas).<br>O Representante / Gestor tem que estar registado na Segurança Social Direta e no Iefpo                                                   |                             |                        |                    |  | o lefponline.     |
|       |                            |                                                                                                    |                             |                        |                    |  |                   |
| 3     | Gestão de Representantes   |                                                                                                    |                             |                        |                    |  | ·                 |
| 3     | Gestão de Representantes   | DESIGNAÇÃO                                                                                                    | MORADA                      | LOCALIDADE             | ESTADO             |  |                   |
| 9     | Gestão de Representantes   | DESIGNAÇÃO                                                                                                    | MORADA<br>ESTR NACIONAL 379 | LOCALIDADE<br>SESIMBRA | ESTADO<br>Validado |  | Lt Representantes |

Figura 25

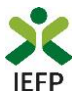

Na página seguinte deve escolher "Adicionar":

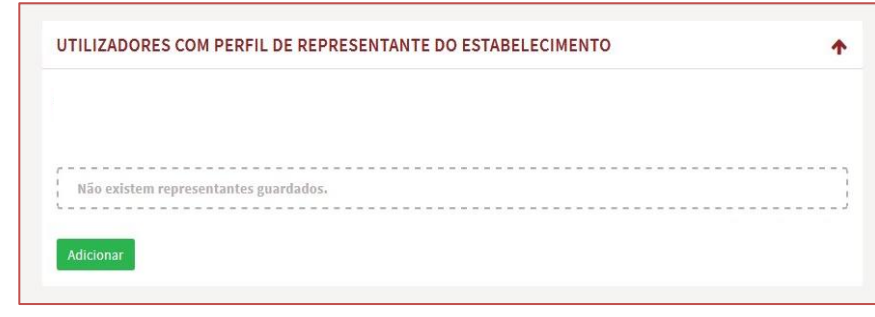

Figura 26

- De seguida, deve:
  - o Inserir o NISS da pessoa singular à qual quer atribuir o perfil de representante;
  - Clicar em Pesquisar:

| 0 utilizado  | ur com perfil de Representante de estabelecimento terá permissões para submeter/ger |
|--------------|-------------------------------------------------------------------------------------|
| candidaturas | a medidas de emprego ou ofertas de emprego.                                         |
| INDIQUE O NÚ | MERO DE SEGURANÇA SOCIAL                                                            |
|              |                                                                                     |
|              |                                                                                     |
|              |                                                                                     |

- Após efetuar a pesquisa acima descrita, se a pessoa singular:
  - <u>Estiver registada no iefponline através da Segurança Social Direta</u>, irá surgir a informação abaixo.
     Caso a pessoa singular seja a pretendida, deve clicar em "Adicionar":

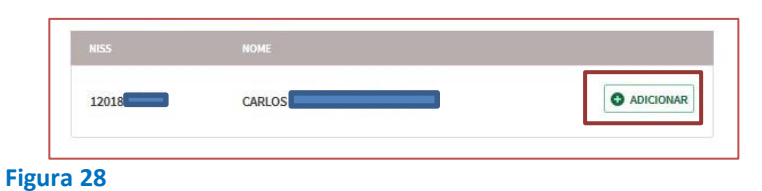

 Se não estiver registada no <u>iefponline através da Segurança Social Direta</u> é emitida a mensagem abaixo. Nestes casos, é necessário que a pessoa singular que será o representante da entidade efetue o seu registo no iefponline de acordo com os procedimentos descritos no <u>anexo anterior</u>.

| N | ão foram encontrados registos para o NISS indicado. |    |
|---|-----------------------------------------------------|----|
|   |                                                     | ок |

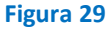

Pode também consultar esta informação no <u>Tutorial de nomeação de representantes</u> disponível no portal iefponline.

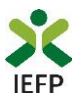

# ANEXO 3 - Procedimentos para autorização ao IEFP para consulta nos portais da Autoridade Tributária e Aduaneira e Segurança Social

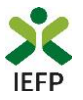

## Para conceder <u>autorização ao IEFP para consulta nos portais da Autoridade Tributária e</u> <u>Aduaneira e Segurança Social</u>, deve **obrigatoriamente efetuar os seguintes procedimentos:**

### Autoridade-Tributária e Aduaneira

A autorização pela entidade ao IEFP, IP, para consulta on-line no site da Autoridade Tributária é feita nos seguintes termos:

- Após ter entrado no site da Autoridade Tributária www.portaldasfinancas.gov.pt, deve registar-se (caso ainda não o tenha feito). Se já possui a Senha de Acesso deve introduzir os seus dados (N.º Contribuinte e Senha)
- O consentimento é dado a cada Entidade Pública, de forma expressa e inequívoca, indicando o Número de Identificação de Segurança Social (NISS) ou Número de Identificação Fiscal (NIF) dessa entidade. Para tal deve preencher a caixa disponibilizada para o efeito com o NIF do IEFP, IP 501442600 e Autorizar.

### Segurança Social

A autorização pela entidade ao IEFP, IP, para consulta on-line no site da Segurança Social é feita nos seguintes termos:

- Após ter entrado no site da Segurança Social Direta http://www2.segsocial.pt/consultas/ssdirecta/, deve registar-se (caso ainda não o tenha feito). Se já possui a Senha de Acesso deve introduzir os seus dados (NISS e Palavra-chave).
- O consentimento é dado a cada Entidade Pública, de forma expressa e inequívoca, indicando o Número de Identificação de Segurança Social (NISS) ou Número de Identificação Fiscal (NIF) dessa entidade. Para tal deve preencher a caixa disponibilizada para o efeito em Iniciar preenchimento. NISS do IEFP, IP – 20004566133 Ou NIF do IEFP, IP 501442600 e Confirmar.